## 宇都宮市電子申請共通システム利用者登録方法

①QRコードを読み取るか,インターネットで 「宇都宮市 電子申請共通システム」で検索してください。

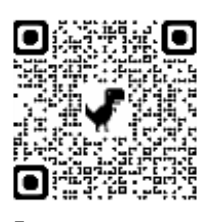

② [新規登録] ボタンをタップします。③ [個人として登録する] ボタンを

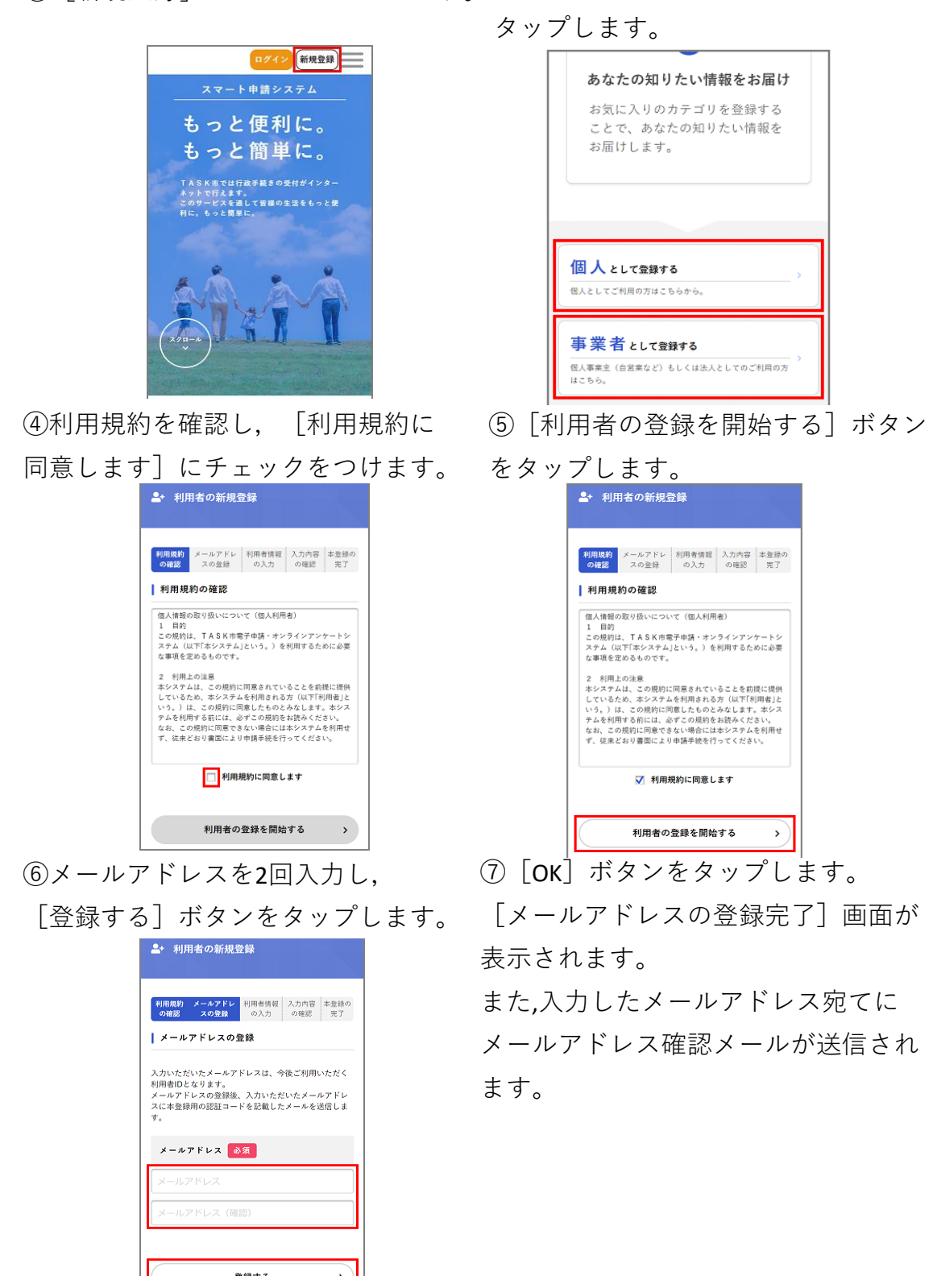

| 登録する | <b>`</b> ) |
|------|------------|
|      |            |

⑧メールアドレス確認メールの本文に記載されている認証コードを入力し、[認証コードを確認する]ボタンをタップします。

| ▲・利用者の新規登録                                                              |  |  |  |  |
|-------------------------------------------------------------------------|--|--|--|--|
| 利用規約 メールアドレ 利用者情報 入力内容 本量級の   の確認 スの登録 の入力 の確認 先了                       |  |  |  |  |
| メールアドレスの登録完了                                                            |  |  |  |  |
| 本登録用の認証コードを記載したメールを送信しまし<br>た。<br>メール受信後、30分以内に本登録画面で登録情報を入力<br>してください。 |  |  |  |  |
| 認証コード 必須                                                                |  |  |  |  |
| RIEJ-K                                                                  |  |  |  |  |
|                                                                         |  |  |  |  |
| 認証コードを確認する >                                                            |  |  |  |  |
|                                                                         |  |  |  |  |

⑨以下の項目を入力します。

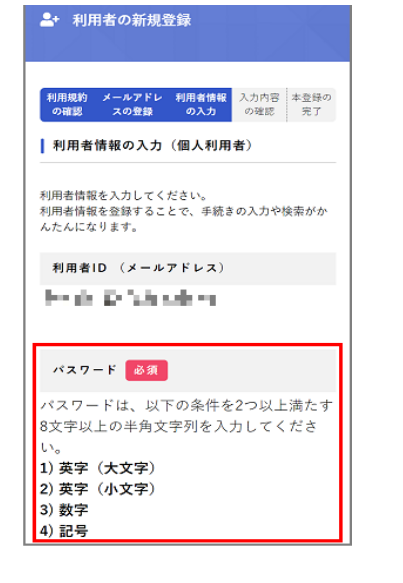

タップします。

| 項目             | 説明                                                                                                |  |
|----------------|---------------------------------------------------------------------------------------------------|--|
| パスワード          | 本システムにログインするためのパスワードを入力します。                                                                       |  |
| パスワード<br>(確認)  | 確認用にもう一度同じパスワードを入力します。                                                                            |  |
| 氏名             | 利用者の氏名を入力します。                                                                                     |  |
| 氏名力ナ           | 利用者の氏名をカタカナで入力します。                                                                                |  |
|                | 郵便番号をハイフンなしで入力します。                                                                                |  |
| 郵便番号           | (1) [住所を検索する]ボタンをタップすると、入力した<br>HINT 郵便番号に応じた住所が入力されます。                                           |  |
| 住所             | 住所を入力します。                                                                                         |  |
| 電話番号           | 電話番号をハイフンなしで入力します。                                                                                |  |
| 生年月日           | 生年月日を西暦で入力します。                                                                                    |  |
| 性別             | 性別を選択します。                                                                                         |  |
| お知らせ・通<br>知メール | 登録した利用者情報や過去の申請内容に基づき送信するお知らせのメ<br>ールを希望するかを選択します。<br>[希望しない]を選択した場合でも、重要なお知らせや審査結果はメ<br>ールで届きます。 |  |

⑩ [入力内容を確認する] ボタンを

## タンをタップします。

⑪入力内容を確認し, [登録する] ボ

| 生年月日 必須                                           | 住所                                    |
|---------------------------------------------------|---------------------------------------|
| 1970年 🗙 6月 👻 20日 👻                                | 〒 0241563                             |
|                                                   | TKC県TASK市TASK町                        |
| 性別                                                | · · · · · · · · · · · · · · · · · · · |
| ○ 男性                                              | 0123456789                            |
| ○ 女性                                              |                                       |
| ○ 答えない                                            | 生年月日                                  |
|                                                   | 1970年6月20日                            |
| お知らせ、通知メール                                        |                                       |
| 「希望する」を選択すると、登録した利用者柄載<br>や過去の申請内容に基づき関連するお知らせのメ  |                                       |
| ールが修さます。<br>「希望しない」を選択した場合でも、重要なお知<br>らせがスールで見きます | × LL                                  |
| 2 Z G + 2                                         | お知らせ・通知メール                            |
|                                                   | 希望する                                  |
| ◎ 有用没利用用量します                                      |                                       |
|                                                   |                                       |
|                                                   | 登録する                                  |
| 入力内容を確認する、、                                       |                                       |
| V Var and C mensor v W                            | く入力に戻る                                |

(12) LOK」ボタンをタッフします。利用者情報が登録されます。また、入力したメールアドレス宛てに本登録完了メールが送信されます。